## Turning off Notifications/Do Not Disturb

## Video: https://youtu.be/8nrAOsb53Ck

Function: Your instructor may ask you to turn off your notifications on the iPad so that you are not interrupted by alerts during class. Likewise, you can also opt to use the Do Not Disturb function during class or when you don't want to be interrupted by alerts.

## To turn off notifications\*:

- 1. Launch the Settings app on your **iPad**.
- 2. Tap Notifications.
- 3. Select the app for which you want to **turn** on or **off notifications**.

\*You will have to go through and turn off the notifications for each individual app.

Another option is to use the Do Not Disturb function in class

## Do not disturb\*:

- 1. Swipe down from the top right corner of your screen to launch Control Center.
- Tap the Do Not Disturb button. It looks like a crescent moon.
  You will have to reset this before each class. Or, you can choose to schedule do not disturb during your class times to ensure that the alerts will not go off during class time.
- 1. Launch the Settings app on your iPhone or iPad.
- 2. Tap on Do Not Disturb.
- 3. Tap the Scheduled switch to On in order to activate the scheduling feature.
- 4. Tap the blue times directly underneath Scheduled.
- 5. Swipe up or down to select the From and To times corresponding to when you'd like Do Not Disturb to be active.
  - Note: You can toggle on the Bedtime setting to enable a new Bedtime mode.
    Your lock screen will dim, your calls will be silenced, and notifications will simply appear in Notification Center.